## STLS Process for End Users: Adobe Sign Workflow Short Term Limited Scope

Due to COVID-19, shelter in place, a method to route different forms for approval has been developed using Adobe Sign.

1) Sign into Adobe Sign by going to sign.csueastbay.edu

- Sign in through using the **Continue with Google** option.
- Once signed in, select Adobe Sign Home page

Note: There are two different types of views, the old version and the new experience. It is possible that you will be prompted with an alternate view, please click on the "Start from Library" button.

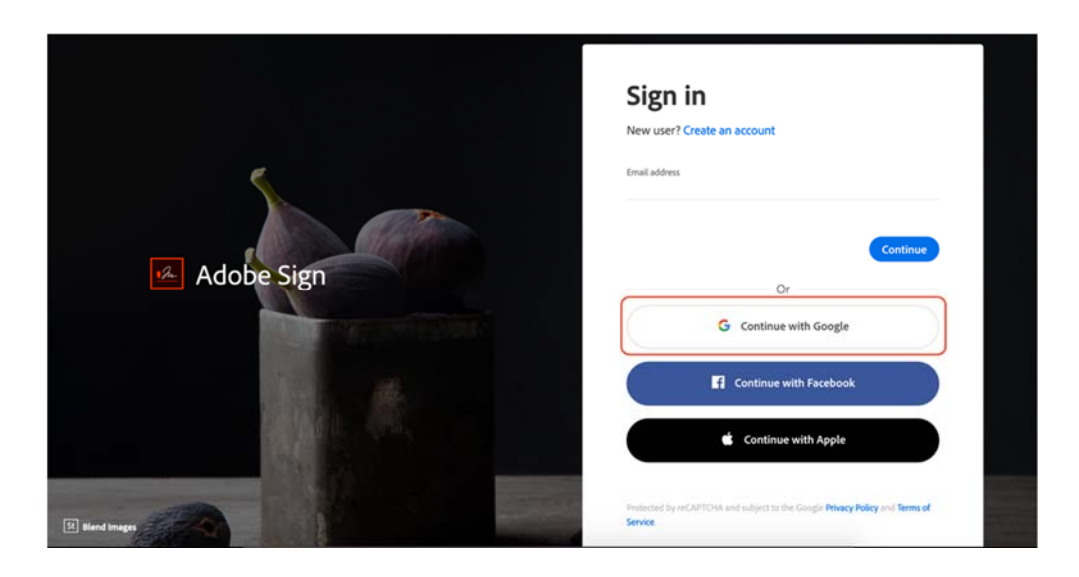

• Go to Workflows, and choose the "AP – Short Term Limited Scope"

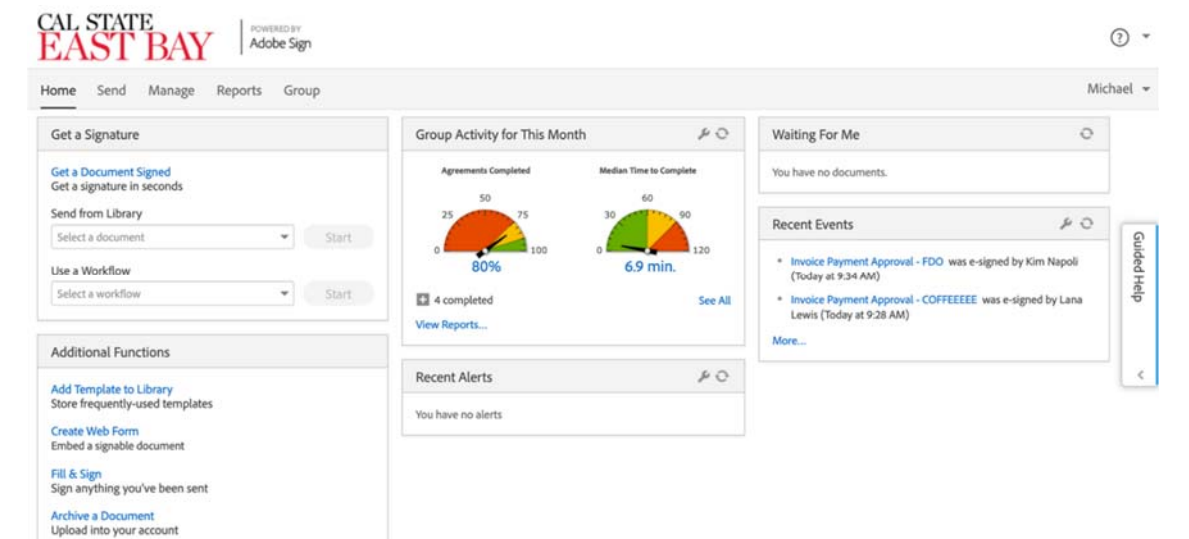

Alternate View: If you are auto-prompted to this page, follow these photos.

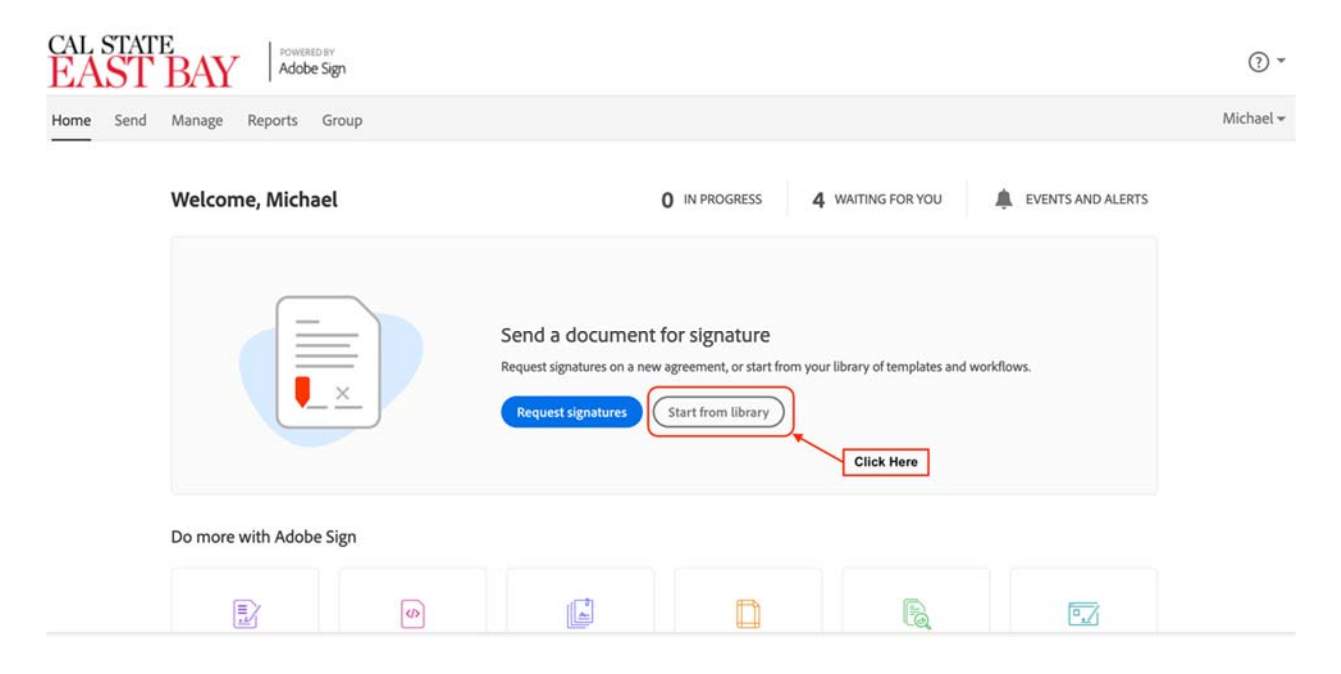

2) Select "**AP** – **Invoice Approval Form (For Dept. Use)**" from the *Workflow* drop down menu on your homepage.

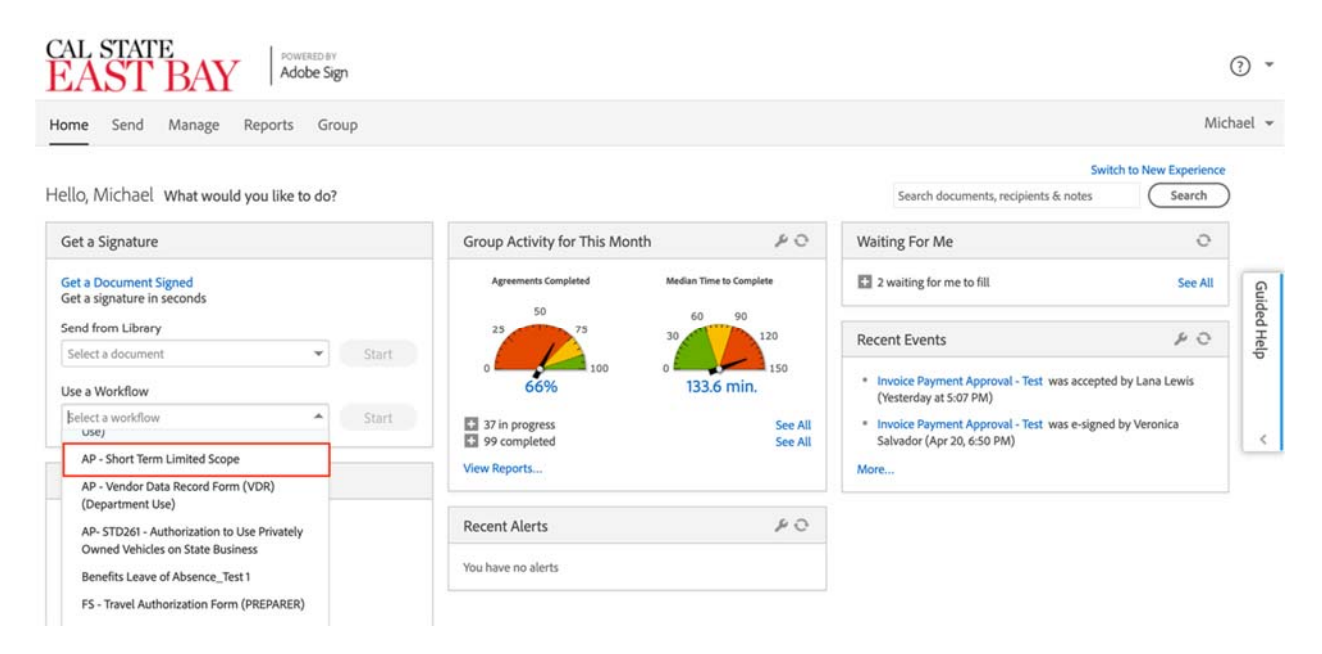

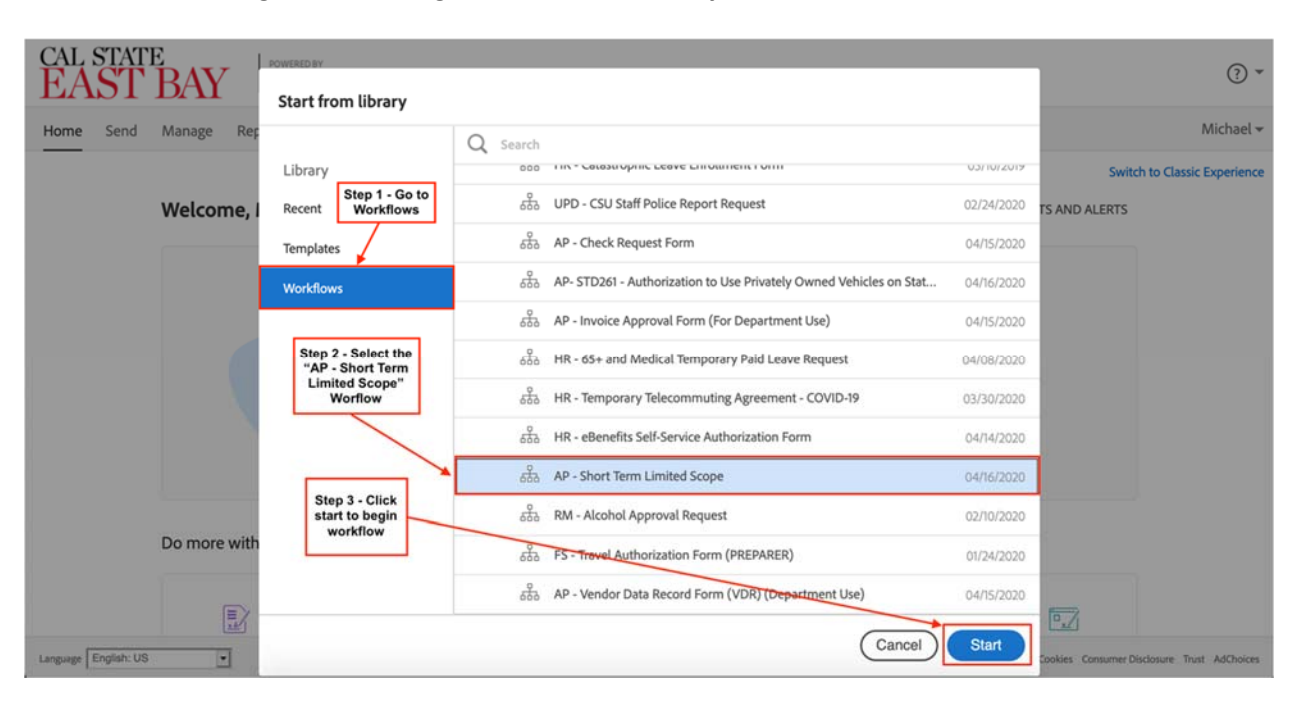

Alternate view – Begin with clicking on "Start from Library"

- Prepared By Automatically populated as yourself
- Payee The person who needs to get paid for the services provided
- Delegation of Authority Person to approve payment, multiple approvals might be needed
- Purchasing Director Automatically populated with Jon Medwin's email, as he is the current purchasing director who needs to approve the submission of this form
- CC Enables to copy anyone who needs to be informed, Christina Crosby is automatically informed as she is the Accounts Payable technician who processes the STLS form
- Document Name Automatically populated to say, "AP Short Term Limited Scope", you can add onto the document name to help specify who this is being processed for
- Message Additional information can be added to the message prior to sending, this will inform everyone within the workflow to be informed of further information needed
- Files Allows you to attach additional documentation as needed to help support to the approval of the form

3) Once all fields have been filled out, please continue by pressing **"Send"** located at the bottom of the page. This will enable the attached documents to be combined and ready for processing.

4) Complete the required filed fields listed on the form, all required fields are labeled with a red asterisks (\*)

| CAL STATE<br>EAST BAY                                                                                                    | POWERED BY<br>Adobe Sign                                                                                                    |                                                                                                    |                                         |         |                                                            |                                                    |                            |                         |   | ? *                    |
|----------------------------------------------------------------------------------------------------|----------------------------------------------------------------------------------------------------|----------------------------------------------------------------------------------------------------|-----------------------------------------|---------|------------------------------------------------------------|----------------------------------------------------|----------------------------|-------------------------|---|------------------------|
| Options ~                                                                                                    | AP - Short Term Limited Scope                                                                                                    |                                                                                                    |                                         |         |                                                            |                                                    |                            |                         | P | Next required field 13 |
| Start                                                                                                    | CALIFORNIA STATE<br>UNIVERSITY<br>E A S T B AY<br>Use only for services up to \$5,000.00 provided by an individual/sole proprietor.<br>If services costs more than \$5,000.00, please have the department enter a requisition.<br>For use for the following services only check appropriate box:<br>Accompanies At Model Guest Artist/Lecture Honorarium Participant (FOR GRANT USE ONLY) Thotographer/Wdeographer<br>Note taker Guest Artist/Lecture Student (FOR Accounts Payable purposed)<br>Other |                                                                                                    |                                         |         |                                                            |                                                    |                            |                         |   |                        |
|                                                                                                    | A I LEN TION: IF YOU ARE A UNIVERSITY EMPLOYEE, YOU MAY NOT USE THIS FORM. PLEASE SEE PAYROLL INSTEAD.                                                                                                    |                                                                                                    |                                         |         |                                                            |                                                    |                            |                         |   |                        |
|                                                                                                    | Payee Information                                                                                                    | Payee Information:                                                                                                    |                                         |         |                                                            | *NO PAVMENT WILL BE ISSUED WITHOUT A COMPLETED VDP |                            |                         |   |                        |
|                                                                                                    | Name:                                                                                                    |                                                                                                    | The Durse The or Lot & diality of SDLA. |         |                                                            |                                                    |                            |                         |   |                        |
|                                                                                                    | Address:                                                                                                    | *                                                                                                    |                                         |         | Check Delivery Instructions:                               |                                                    |                            |                         |   |                        |
|                                                                                                    | City, State, Zip:                                                                                                    | *                                                                                                    |                                         |         | * Mail to Payee * Pick up at Cashier's Office Date Needed: |                                                    |                            |                         |   |                        |
|                                                                                                    | Proof of Auto Insurance:                                                                                                    |                                                                                                    |                                         |         |                                                            |                                                    |                            |                         |   |                        |
| 22                                                                                                    | Department Name:                                                                                                    | t Name: *                                                                                                    |                                         |         | Drove to University** Did not drive to University          |                                                    |                            |                         |   |                        |
| ž.                                                                                                    | Department Contact                                                                                                    | Department Contact: *                                                                                                 |                                         |         |                                                            | O Used Public Transportation O Uves on Campus      |                            |                         |   |                        |
|                                                                                                    | Does not provide this service as primary function                                                                                                    |                                                                                                    |                                         |         |                                                            |                                                    | ice as primary function fo | r coming to Campus      |   |                        |
|                                                                                                    | Contact Phone #:                                                                                                    | Contact Phone #:                                                                                                    |                                         |         |                                                            |                                                    |                            |                         |   |                        |
|                                                                                                    | Account                                                                                                    | Fund                                                                                                    | Dept. ID                                | Program | 1                                                          | Class                                              | Project/Grant***           | Total Due:              |   |                        |
|                                                                                                    | *                                                                                                    |                                                                                                    |                                         |         |                                                            |                                                    |                            | \$*                     |   |                        |
|                                                                                                    | *** Please attach multiple cost lines on a separate sheet.                                                                                                    |                                                                                                    |                                         |         |                                                            |                                                    |                            |                         |   |                        |
|                                                                                                    | Date of Service: * Click to Attach Other Docs (o                                                                                                    |                                                                                                    |                                         |         |                                                            |                                                    |                            |                         |   |                        |
| RELEASE OF LIABILITY: For the aforementioned services, I assume all liability for any damage or injuries accruing thereof, and that further, in consideration for being allowed to provide this service hereafter referred to as the Activity, I release from liability and waive my right to sue the State of California, the Trustees of the California State University, California State Linkversity, California State Linkversity, California State Linkversity, California State Linkversity, California State Linkversity, California State Linkversity, California State Linkversity, California State Instrument of my involvement in this Activity, Including any travest on and operate California, Isso or damage to opersonic Depresond property, Liabilities and costs, including attorney's fees, as a result of my involvement in this Activity, It is further agreed that this adocument is written to be as through and my travest and assumption of risk is to be binding on my heirs and assigns.<br>Lunderstand that this document is written to be as to cal and inclusive as legally permitted by the State of California, I agree that if any portion is held invalid or unenforceable, I will continue to be bound by the remaining items. |                                                                                                    |                                                                                                    |                                         |         |                                                            |                                                    |                            |                         |   |                        |
|                                                                                                    | Name: Date:                                                                                                    |                                                                                                    |                                         |         |                                                            |                                                    |                            |                         |   |                        |
|                                                                                                    | Signature.                                                                                                    |                                                                                                    |                                         |         |                                                            |                                                    |                            |                         |   |                        |
|                                                                                                    | This is the                                                                                                    | is is the sole binding contract for this service with the University other contractual documents will not be accented |                                         |         |                                                            |                                                    |                            |                         |   |                        |
|                                                                                                    | I mus to the sole binding contract for this service with the University other contractual documents will not be accepted.<br>I certify that the vendor is acting in an independent capacity and not as an officer or employee or agent of the State of California. I also certify that the<br>above services have been satisfactorily performed or are to be performed as stated.                                                                                                    |                                                                                                    |                                         |         |                                                            |                                                    |                            |                         |   |                        |
|                                                                                                    | Approval of authorized individual such as Department Chair, Date Purchasing Baview Date                                                                                                    |                                                                                                    |                                         |         |                                                            |                                                    |                            |                         |   |                        |
|                                                                                                    | Approver or anomatical internation internation processing internet Control Date Participanty internet Usite Life Ensure And 201                                                                                                    |                                                                                                    |                                         |         |                                                            |                                                    |                            |                         |   |                        |
|                                                                                                    |                                                                                                    |                                                                                                    |                                         |         |                                                            |                                                    |                            | Har Finance, April 2017 |   |                        |
|                                                                                                    |                                                                                                    |                                                                                                    |                                         |         |                                                            |                                                    |                            |                         |   |                        |
|                                                                                                    |                                                                                                    |                                                                                                    |                                         |         |                                                            |                                                    |                            |                         |   |                        |

6) Once form is properly filled, the "Submit" button will automatically show up at the bottom. Please verify that information is correct and all supporting documentation has been attached prior to clicking on submit to route for approval.